### Passwords and Set up/Update Security Questions

**Introduction** This guide provides the procedures for a work around to change your password, as well as to set up and/or update your security question for the Forgot Password function in Direct Access (DA).

To avoid any complications to accessing your DA account, the preferred business email addresses for Active and Reserve members are email addresses ending in: @uscg.mil, <u>.mil@mail.mil</u>, .gov, and .edu.

#### **Procedures** See below.

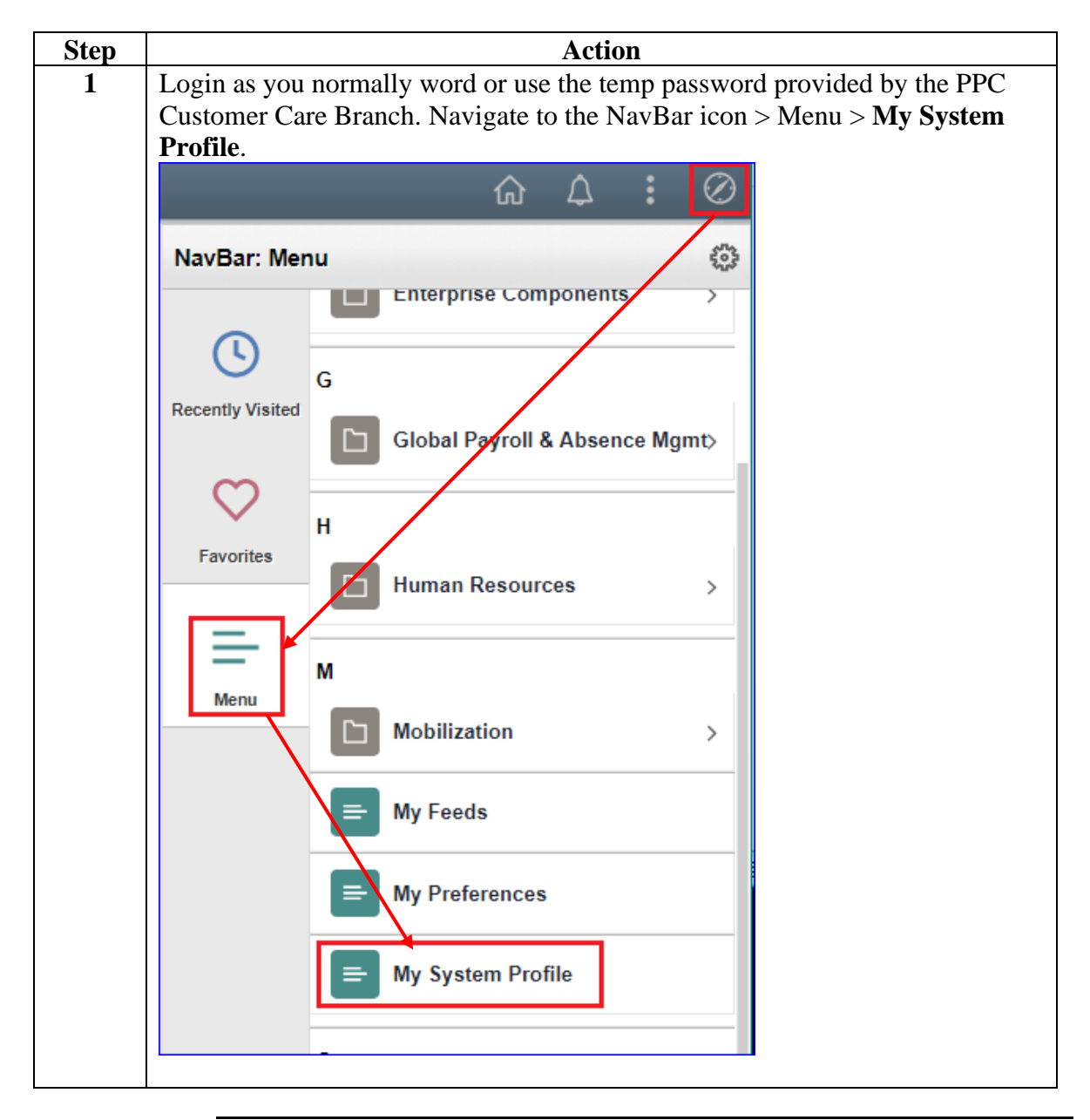

Continued on next page

### Procedures,

Continued

| Step | Action                                                                              |
|------|-------------------------------------------------------------------------------------|
| 2    | Enter in your <b>Business Email Address</b> (provided at your Accession Entry       |
|      | point) and verify the <b>Primary Email Account</b> box is checked. Next, click on   |
|      | the link to <b>Change or set up forgotten password help</b> to set up your Security |
|      | Ouestions.                                                                          |
|      | Do NOT change anything else on this page                                            |
|      | General Profile Information                                                         |
|      | Wade Wilson                                                                         |
|      | Password                                                                            |
|      | Change password<br>Change or set up fornotten password bein                         |
|      | Personalizations                                                                    |
|      | My preferred language for PIA web pages is: English                                 |
|      | My preferred language for reports and small is English                              |
|      | Currency Code Q                                                                     |
|      |                                                                                     |
|      | Default Mobile Page                                                                 |
|      | Alternate User                                                                      |
|      | Alternate User D                                                                    |
|      |                                                                                     |
|      | (example:12/31/2000)                                                                |
|      | To Date (example:12/31/2000)                                                        |
|      | Workflow Attritutes                                                                 |
|      | Email User Worklist User                                                            |
|      | Miscellaneous User Links<br>Email                                                   |
|      |                                                                                     |
|      | Primary Email Account Email Type Email Address                                      |
|      | Rusiness Y Deadhool@usca mil                                                        |
|      |                                                                                     |
|      |                                                                                     |
|      |                                                                                     |
|      | Protocol XMPP Domain UserID Password                                                |
|      |                                                                                     |

Continued on next page

### Procedures,

Continued

| Step | Action                                                                                                    |
|------|----------------------------------------------------------------------------------------------------|
| 3    | A new window will display. Select a <b>Question</b> from the drop-down arrow and                                                                                                    |
|      | enter the answer in the <b>Response</b> field. Click <b>OK</b> .                                                                                                    |
|      | Conoral Profile Information                                                                                                    |
|      | General Prome mormation                                                                                                    |
|      |                                                                                                    |
|      | Password                                                                                                    |
|      | Change password                                                                                                    |
|      | Change or set up forgotten password help                                                                                                    |
|      | Change or set up forgotten password help ×                                                                                                    |
|      | Personalization Help                                                                                                    |
|      | My pre<br>If you forget your password, you can have a new password emailed to you.                                                                                                    |
|      | My preferre Enter a question and your response below. These will be used to authenticate you.                                                                                                    |
|      | Question Y                                                                                                    |
|      | Select from the list of questions.                                                                                                    |
|      | Response                                                                                                    |
|      | Alternate User                                                                                                    |
|      |                                                                                                    |
|      | It you will be tem                                                                                                    |
|      |                                                                                                    |
|      |                                                                                                    |
| 4    | Click on the link for Change Password.                                                                                                    |
|      | General Profile Information                                                                                                    |
|      | Paseword                                                                                                    |
|      | Change password                                                                                                    |
|      | Personalizations                                                                                                    |
|      | My preferred language for PIA web pages is: English v                                                                                                    |
|      | Currency Code Q                                                                                                    |
|      | Default Mobile Page                                                                                                    |
|      | Alternate User                                                                                                    |
|      | Alternate User ID                                                                                                    |
|      | From Date (example:12/31/2000)                                                                                                    |
|      | To Date (example: 12/31/2000)                                                                                                    |
|      | Workflow Attributes                                                                                                    |
|      | Miscellaneous User Links                                                                                                    |
|      | ■ Q   4 1-1 of 1 ~ > > > > > > > > > > > > > > > > > >                                                                                                    |
|      | Primary Email Account Email Type Email Address                                                                                                    |
|      | Business V Deadpool@uscg.mil + -                                                                                                    |
|      | IM Information                                                                                                    |
|      | Image: Image: Image |
|      | Protocol XMPP Domain UserID Password                                                                                                    |
|      |                                                                                                    |

Continued on next page

#### Procedures,

Continued

| Step | Action                                                                                                    |
|------|----------------------------------------------------------------------------------------------------|
| 5    | A new window will display. Enter in the <b>Current Password</b> given to you for logging into DA. Enter in your <b>New Password</b> and <b>Confirm Password</b> . Click                                                                                                    |
|      | OK.                                                                                                    |
|      | General Profile Information Wade Wilson Password                                                                                                    |
|      | Change password<br>Change or set up forgotten password help<br>Personalizations                                                                                                    |
|      | My preferred language for PIA web pages is: English My preferred language for reports and email is English                                                                                                    |
|      | Currency Code Change password ×                                                                                                    |
|      | Default Mobile Page                                                                                                    |
|      | Alternate User Confirm Password If you will be temporarily unavailable, you can select ar                                                                                                    |
|      | Alternate User ID OK Cancel                                                                                                    |
|      | To Date (example: 12/3 H2000)                                                                                                    |
|      | Workflow Attributes         Image: Comparison of the second second seco |
| 6    | Once completed, click <b>Save</b> at the bottom of the page and proceed to Step 7.                                                                                                    |

Continued on next page

| Personal Det                                                                                                    |                                                                                                    |                                                     |                                                               |                       |                                                                                                    |                                                                                                    |                                                                                                    |                                         |             |
|----------------------------------------------------------------------------------------------------|----------------------------------------------------------------------------------------------------|-----------------------------------------------------|---------------------------------------------------------------|-----------------------|----------------------------------------------------------------------------------------------------|----------------------------------------------------------------------------------------------------|----------------------------------------------------------------------------------------------------|-----------------------------------------|-------------|
| Perso<br>- Na<br>- Ad<br>- Ad<br>- Ad<br>- Ad<br>- Co<br>- Cr<br>- Cr<br>- Cr<br>- Cr<br>- Cr<br>- Cr<br>- Cr<br>- Cr | nal Details<br>me<br>ditional Information<br>dress (Home and Maili<br>H Dep Data Verification<br>that Details (Phone)<br>adit Card Data<br>telit Card Balance<br>production ation<br>ail Addresses<br>liail - GAL Address List<br>iergency Contacts<br>nnic Details<br>nnic Details<br>nnic Details                                                                                                    | ng)<br>n                                            |                                                               |                       |                                                                                                    |                                                                                                    |                                                                                                    |                                         |             |
| Rel                                                                                                    |                                                                                                    |                                                     |                                                               | ~ <b>…</b> 1~~        | a d <b>D</b>                                                                                            |                                                                                                    |                                                                                                    | <b></b>                                 | i alt Carro |
| then <b>re-ente</b>                                                                                                   | r it (click                                                                                                    | <b>Add</b>                                          | e an<br>E <b>E</b> n                                          | spiay<br>nail /       | ea Bu:<br>Addre:                                                                                        | siness Emai<br>ss) so it will                                                                                                    | i Au<br>unda                                                                                                    | aress, ci<br>ate vour                   | Personal    |
| Information a                                                                                                    | as shown                                                                                                    | belo                                                | w. (                                                          | Click                 | Save.                                                                                                   | <i>b)</i> 50 it will                                                                                                    | apu                                                                                                    | ate your                                | i crisonar  |
| Failure to d                                                                                                    | o so will                                                                                                    | <mark>resul</mark>                                  | t in                                                          | not                   | being                                                                                                   | able to reset                                                                                                    | t pas                                                                                                    | swords.                                 |             |
| Email Addr                                                                                                    | ess                                                                                                    |                                                     |                                                               |                       |                                                                                                    |                                                                                                    | _                                                                                                    |                                         |             |
| Wade Wilson                                                                                                    |                                                                                                    |                                                     |                                                               |                       |                                                                                                    |                                                                                                    |                                                                                                    |                                         |             |
| Email Address                                                                                                    | es                                                                                                    |                                                     |                                                               |                       |                                                                                                    |                                                                                                    |                                                                                                    |                                         |             |
| Email Type                                                                                                    |                                                                                                    |                                                     | Ema                                                           | ail Addr              | ess                                                                                                    |                                                                                                    |                                                                                                    | Preferred<br>Address?                   | Delete      |
| Business                                                                                                    |                                                                                                    | •                                                   | De                                                            | eadpoo                | l@uscg.                                                                                                 | mil                                                                                                    |                                                                                                    |                                         | Delete      |
| Home                                                                                                    |                                                                                                    | ~ /                                                 | W                                                             | adewils               | son@ ya                                                                                                 | hoo.com                                                                                                    |                                                                                                    |                                         | Delete      |
|                                                                                                    |                                                                                                    | -/-                                                 |                                                               |                       |                                                                                                    |                                                                                                    |                                                                                                    |                                         |             |
| Add Emai                                                                                                    | il Address                                                                                                    | 1                                                   |                                                               |                       | $\neg$                                                                                                  |                                                                                                    |                                                                                                    |                                         |             |
|                                                                                                    |                                                                                                    |                                                     |                                                               |                       |                                                                                                    |                                                                                                    |                                                                                                    |                                         |             |
| Save                                                                                                    |                                                                                                    |                                                     |                                                               |                       |                                                                                                    |                                                                                                    |                                                                                                    |                                         |             |
|                                                                                                    |                                                                                                    |                                                     |                                                               |                       |                                                                                                    |                                                                                                    |                                                                                                    |                                         |             |
| Personal Inf                                                                                                    | formatio                                                                                                    | <b>n</b> data                                       | a:                                                            |                       |                                                                                                    |                                                                                                    |                                                                                                    | _                                       |             |
| Dependent Information                                                                                                 | Biographical Details<br>Wade Wilson                                                                                                    | Contact In                                          | nformation                                                    | Regional              |                                                                                                    | Empl ID 1234567                                                                                                    |                                                                                                    | _                                       |             |
| Email Address                                                                                                    | Current Addresses                                                                                                    |                                                     |                                                               |                       |                                                                                                    | (4 (€ 1-3 of 3 ♥ )                                                                                                    |                                                                                                    | /iew All                                |             |
| Find an Employee                                                                                                    | Address Type As                                                                                                    | Of Date S                                           | tatus                                                         | Address               |                                                                                                    |                                                                                                    |                                                                                                    |                                         |             |
|                                                                                                    |                                                                                                    | 03/2020 A                                           |                                                               |                       | Jaks Ave                                                                                                | View Address Detail                                                                                                    | +                                                                                                    |                                         |             |
| Job Data                                                                                                    | Home 11/0                                                                                                    |                                                     |                                                               |                       |                                                                                                    |                                                                                                    |                                                                                                    |                                         |             |
| Job Data Personal Information Search by SSN                                                                           | Home 11/0                                                                                                    | 13/2020 A                                           |                                                               | 4                     | aks Ave                                                                                                 | View Arldross Dateil                                                                                                    | -                                                                                                    |                                         |             |
| Job Data     Personal Information     Search by SSN                                                                   | Home 11A<br>Mailing 11/0<br>Home of coord                                                                                                    | )3/2020 A                                           |                                                               | 4<br>1<br>6           | aks Avi                                                                                                 | View Address Detail                                                                                                    | +                                                                                                    | -                                       |             |
| Job Data Personal Information Search by SSN                                                                           | Home 11/<br>Mailing 11/<br>Home of<br>Record 09/2<br>Phone Information                                                                                                    | )3/2020 A<br>26/2006 A                              |                                                               | 4<br>T<br>E           | iks Avi<br>EAS'<br>0                                                                                    | View Address Detail                                                                                                    | +                                                                                                    | -                                       |             |
| Job Data Personal Information Search by SSN                                                                           | Home 11/<br>Mailing 11/<br>Home of 09/2<br>Phone Information                                                                                                    | 26/2006 A                                           |                                                               | €<br>L                | aks Avi<br>EAS'<br>0                                                                                    | View Address Detail<br>View Address Detail                                                                                                    | +<br>+                                                                                                    | ew All                                  |             |
| Job Data Personal Information Search by SSN                                                                           | Home 11/<br>Mailing 11/<br>Home of 09/C<br>Phone Information<br>Phone Type                                                                                                    | 26/2006 A                                           | phone                                                         | 4<br>1<br>6<br>1      | Aks Avi<br>EAS<br>0<br>Ex tension                                                                       | View Address Detail<br>View Address Detail                                                                                                    | +<br>+                                                                                                    | e a a a a a a a a a a a a a a a a a a a |             |
| Sob Data Personal Information Search by SSN                                                                           | Home 11/4<br>Mailing 11/4<br>Home of 09/7<br>Phone Information<br>IT Q<br>Phone Type<br>Mobile                                                                                                    | 03/2020 A<br>26/2006 A<br>Tele                      | pphone<br>15-555-5555                                         | 4<br>1<br>6<br>1      | isks Av<br>isAS<br>0<br>Extension<br>□<br>1<br>1<br>1<br>1<br>1<br>1<br>1<br>1<br>1<br>1<br>1<br>1<br>1 | View Address Detail<br>View Address Detail                                                                                                    | +<br>+<br>×                                                                                                    | ev Al                                   |             |
| Job Data Personal Information Search by SSN                                                                           | Home 11/A<br>Mailing 11/A<br>Home of 09/C<br>Phone Information<br>III Q<br>Phone Type<br>Mobile<br>III Addresses                                                                                                    | 03/2020 A<br>26/2006 A<br><b>Tele</b><br><b>7</b> 8 | 19hone<br>15-555-5555                                         | 4<br>1<br>6<br>1      | 3ks Av<br>5AS<br>0<br>Extension                                                                         | View Address Detail           View Address Detail           I           I |                                                                                                    |                                         |             |
| Job Data Personal Information Search by SSN                                                                           | Home         11A           Mailing         11A           Home of Record         09C           Phone Information         07           "Phone Type         Moble           Moble         08C           "Image of Comparison of Comparison | 03/2020 A<br>26/2006 A<br>Tele<br>V 78              | iphone<br>15-555-5555<br>Email Addr                           | 4<br>1<br>6<br>1      | iks Av                                                                                                  | View Address Detail           View Address Detail           I           I | H ↓ Viet     H ↓ Viet     H ↓ Viet     H ↓ Viet     H ↓ Viet     H ↓ Viet                                                                                                    |                                         |             |
| Job Data Personal Information Search by SSN                                                                           | Home 11A<br>Mailing 11A<br>Home of 09/<br>Phone Information<br>III) Q<br>Phone Type<br>Email Addresses<br>IIII) Q<br>Email Addresses<br>IIII) Q                                                                                                    | 03/2020 A<br>26/2006 A<br>V<br>78                   | pphone<br>15-555-5555<br>Email Addr<br>Deadpool               | ess                   | iks Av                                                                                                  | View Address Detail<br>View Address Detail<br>View Address Detail<br>Preferred<br>C<br>C<br>Preferred<br>C<br>Preferred<br>C<br>Preferred                                                                                                    | +<br>+<br>+<br>Viet                                                                                                    |                                         |             |
| Job Data  Personal Information  Search by SSN                                                                         | Home 11A<br>Mailing 11A<br>Home of 096<br>Phone Information<br>Thone Type<br>Mobile<br>Email Addresses<br>Email Addresses<br>Email Type<br>Business<br>Home                                                                                                    | 03/2020 A<br>26/2006 A<br>Tele<br>78                | ephone<br>15-555-5555<br>Email Addr<br>Deadpoole<br>Wadewilso |                       | iks Av                                                                                                  | View Address Detail View Address Detail View Address Detail                                                                                                    | <ul> <li>+</li> <li>+</li> <li>+&lt;</li></ul> | ev Al                                   |             |
| Job Data  Personal Information  Search by SSN                                                                         | Home 11A<br>Mailing 11A<br>Home of 066<br>Phone Information<br>Phone Information<br>Phone Type<br>Mobile<br>Email Addresses<br>I I I Q Q<br>Email Addresses<br>Home<br>Home<br>Information I Republic Content of the Information<br>I I I I I I I I I I I I I I I I I I I                                                                                                     | 03/2020 A<br>26/2006 A<br>V<br>V<br>784             | ephone<br>15-555-5555<br>Email Addr<br>Deadpool<br>Wadewilso  | s<br>ess<br>eus c mil | ks Av                                                                                                   | View Address Detail View Address Detail View Address Detail  K   Preferred  K   Preferred  K   Preferred  C  C  C  C  C  C  C  C  C  C  C  C  C                                                                                                    | +<br>+<br>+<br>+<br>+<br>+                                                                                                    |                                         |             |

Continued on next page

| A new password can<br>The user has not set<br>the security administ | i not be sent to user. (48<br>up or does not have 1) a<br>rator. | 1.224)<br>a system email address 2) a hint question and response for validation or 3) permission to have the password emailed. Please contact |
|---------------------------------------------------------------------|------------------------------------------------------------------|----------------------------------------------------------------------------------------------------|
| Once the e                                                          | rror is rece<br>CustomerC                                        | eived, members are to submit a PPC Customer Care Ticket to<br>Care in the following format:                                                   |
| Send                                                                | То                                                               | <u>PPC-DG-CustomerCare</u>                                                                                                    |
|                                                                     | Cc                                                               | ]                                                                                                    |
|                                                                     | Subject                                                          | PASSWORD RESET                                                                                                    |
| EMAIL TEM                                                           | PLATE FOR                                                        | PASSWORD RESET in resetting your password, PPC must have the following information:                                                           |
| To request<br>1. Full le                                            | gal name:                                                        |                                                                                                    |
| To request<br>1. Full le<br>2. Rank:                                | gal name:                                                        |                                                                                                    |
| To request<br>1. Full leg<br>2. Rank:<br>3. EMPLI<br>Or Last 4 of   | gal name:<br>D:                                                  |                                                                                                    |